## **Enabling and Grading Offline Submissions**

Published 10/27/2022 by Anh Lam

When assessments are done in-person or on another platform, you can create an offline assessment to store student grades, and provide feedback. When this feature is enabled, students will not be able to submit assessments online.

Note: You can't collect submissions offline for an assessment with questions.

## **Enabling Offline Submissions:**

- 1. Select the assignment for offline submissions.
- 2. Select thegear icon (top-right-side). The Settings panel is displayed.

| Content and Settings Submissions (0) Student Activity Question A                                                                                                    | nalysis                                                                                                 |                                   |
|----------------------------------------------------------------------------------------------------|----------------------------------------------------------------------------------------------------|-----------------------------------|
| Assignment Content                                                                                                    | rint Assessment Settings                                                                                | (                                 |
| Our first written assignment. It asks you to choose two articles from a list<br>and evaluate them. You'll be determining what the author is saying, what<br>their reasons are, and whether you think the reasons are good. Instructions<br>are attached. | tu Due date<br>1 month<br>Fri Dec 20, 2024 11:59 PM (ES<br>↑↓<br>Grade category<br>Assignment           | ח                                 |
| CUL493 - Assignment 1 - Assessing Article                                                                                                    | Grading     Points   10 maximum points     Post grades manually when a     graded. Change grade posting | ssessment is<br><u>3 setting.</u> |
| Allow students to add content at end of assessment                                                                                                    | Attempts allowed                                                                                        |                                   |
| Submission                                                                                                    | Originality Report                                                                                      |                                   |

Check Collect submission offline. Note: If this box is greyed out text will appear below Collect submission offline. Follow the suggestions and change features that may
be blocking the ability to collect offline submissions.

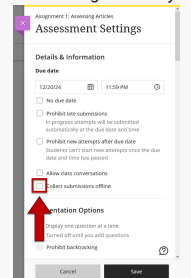

4. Update grading and submission options.

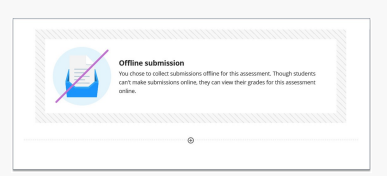

5. Select Save. The content area of the assignment will have the following notice visible to you:

## Grading an Assignment with Offline Submissions

For detailed information about grading an assignment, visit Grading an Individual Assignment.

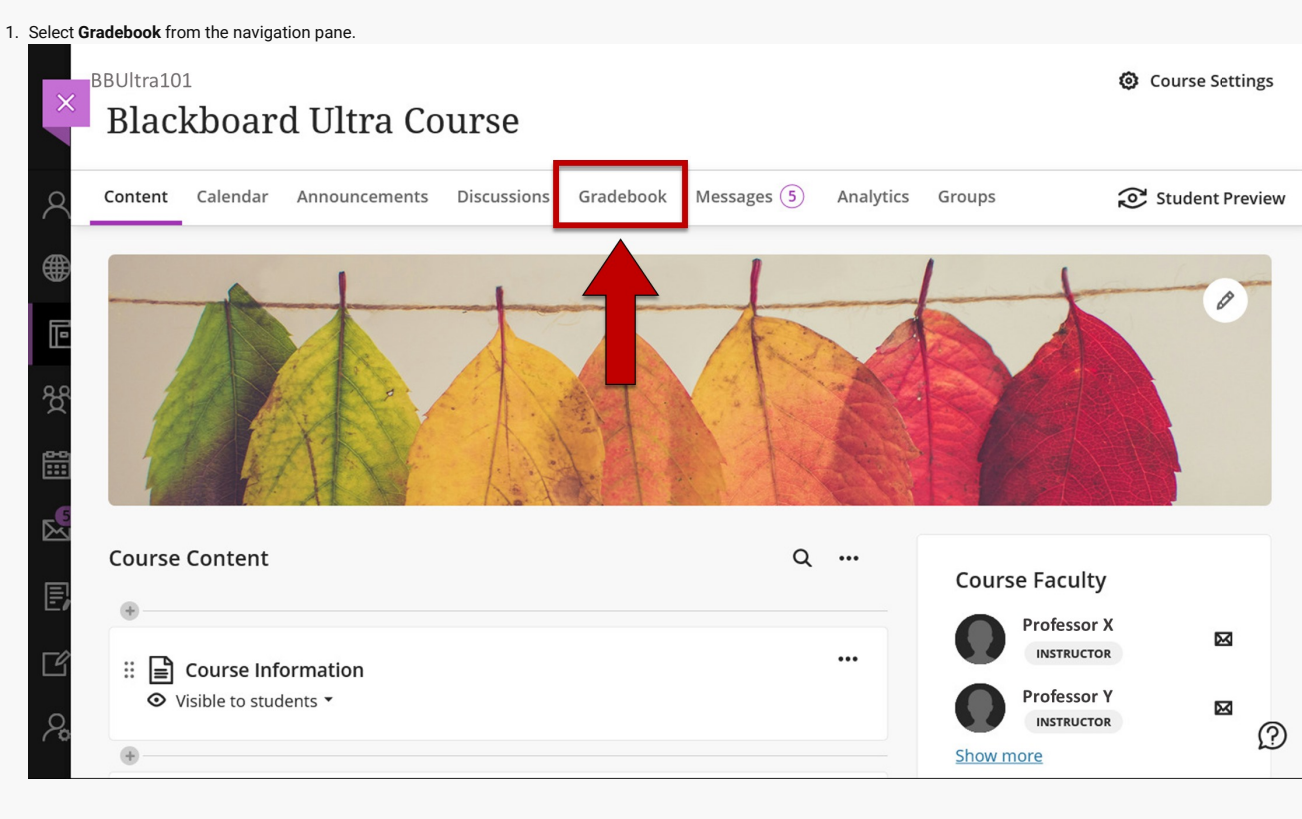

2. Select the Gradable Items tab to view your assessments.

| × | TL_Ultra18<br>Blackboard Ultra Co               | Course Settings       |                    |                   |                                               |
|---|-------------------------------------------------|-----------------------|--------------------|-------------------|-----------------------------------------------|
| 2 | Content <u>Calendar</u> Announcements           | Discussions Gradebook | Messages (5) Analy | /tics Groups      | Student Preview                               |
|   | Overview Gradable Items Grades                  | Students              |                    |                   | <u> 1</u> 1 1 1 1 1 1 1 1 1 1 1 1 1 1 1 1 1 1 |
| Ē | Item 🕈                                          | Category ≎            | Due Date 🕈         | Grading Status 🗢  | Post 🗢                                        |
| ጵ | Assignmen Assessing Articles                    | Assignment            | 12/20/24, 11:59 PM |                   | ↑↓                                            |
|   | Reflections Values 1 missing   0 of 1 submitted | Journal               | 3/31/23, 9:51 AM   | <b>⊘</b> Complete | ↑↓                                            |
|   | Practice Quiz 1<br>0 of 1 submitted             | Quiz                  |                    | <b>⊘</b> Complete | tį                                            |

- 3. Select the offline assignment you want to grade.
- 4. Select a student to grade. The Create Attempt panel is displayed.

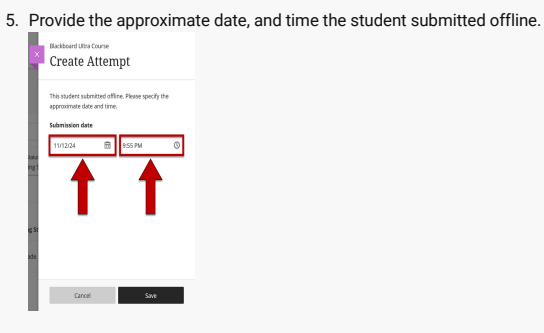

6. Select Save. The Submission window is displayed for the selected student.

7. Enter the grade, and provide feedback for the student

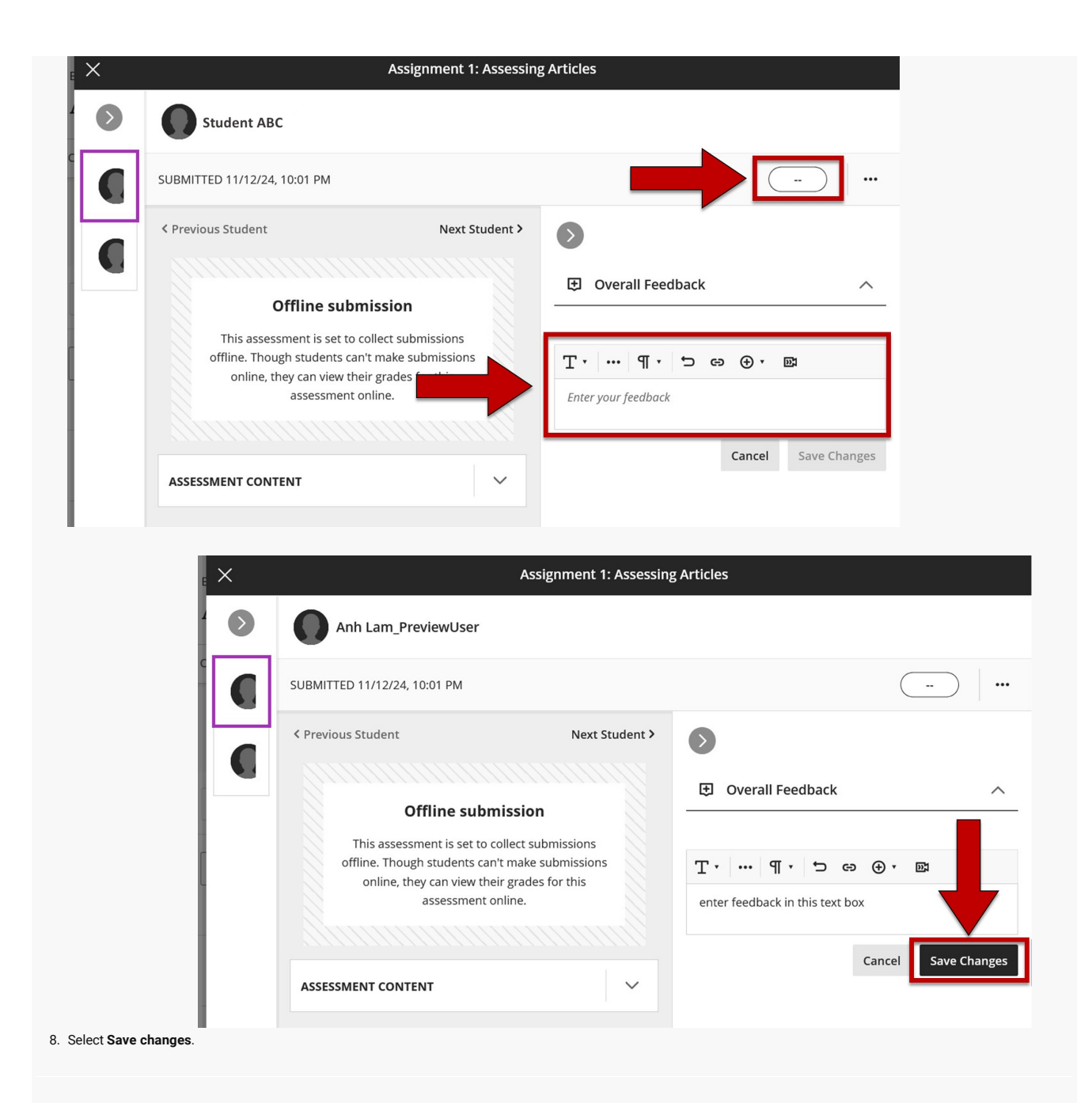

How did you find this article? Use the like button below if you found this article helpful.

tags : assessing-learning, blackboard-ultra, enabling-offline-submissions, grading-an-individual-assignment, grading-offline-submissions, offline-submissions, ultra